## How to View FEMA Flood Insurance Rate Maps:

It is suggested that you print these instructions so you can read along as you proceed.

- 1. Under Related Links, Click on FEMA/Flood Maps, or type <u>http://www.msc.fema.gov/</u> in your browser.
- 2. Enter your address in the space provided.
- 3. After the Map Search Results appears, click on the magnifying glass under View.
- 4. The maps are *very* slow to load, so you'll need to be patient. Each time you zoom in or out, the map will (slowly) reload.
- 5. The map as it first appears will be small and it will be difficult to find your property. Click on the map to enlarge it.
- 6. Try to identify nearby landmarks, such as freeways, major streets, shopping malls, etc.
- 7. Use the tool buttons on the left side of the page to zoom in on your property.